## **Compress PDF**

- 1. Enter <u>http://smallpdf.com/</u> url at the address bar of the browser and press Enter key or click on Go button.
- 2. Click on first option as "Compress PDF".
- 3. Click on "Choose file".
- 4. Select the file for compressing.
- 5. Online application automatic compress the uploaded file then message is also appearing for compressed file size.
- 6. Click on "Download file" then user can keep the compressed file.

## **Compress IMAGE**

- 7. Enter <u>http://compressjpeg.com/</u> url at the address bar of the browser and press Enter key or click on Go button.
- 8. Select up to 20 .jpg or .jpeg images from you device. Or drag files to the drop area. Wait for the compression to finish.
- 9. Download compressed images either separately or get them all, grouped in a ZIP archive.